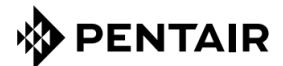

# ТЕРМОРЕГУЛЯТОР ПРОГРАММИРОВАННЫЙ NRG-DM

**RU** Руководство по монтажу/ Гарантийный талон

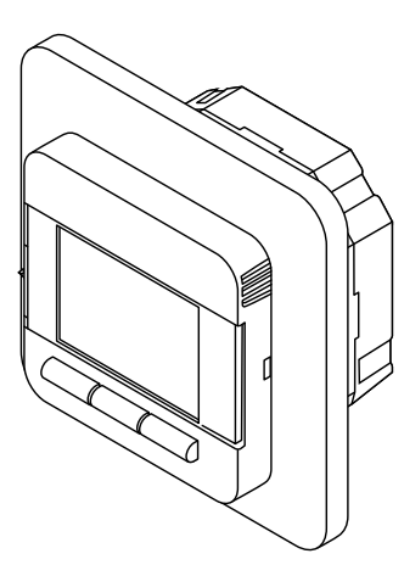

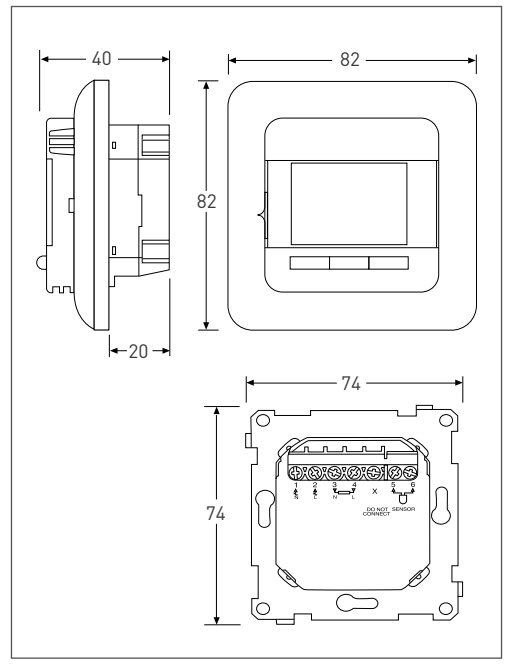

Рисунок 1

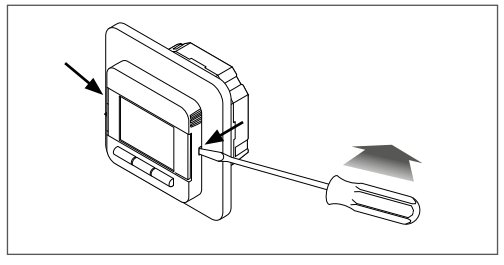

Рисунок 2

### 1 СОДЕРЖАНИЕ

| 1 | Содержание                                                                                         | 3  |
|---|----------------------------------------------------------------------------------------------------|----|
| 2 | Описание                                                                                           | 5  |
| 3 | Принцип навигации                                                                                  | 6  |
| 4 | Начало работы                                                                                      | 7  |
| 5 | Структура навигации                                                                                |    |
|   | Рабочие режимы<br>6.1 Программный режим                                                            | 9  |
| 6 | (режим недельного графика)<br>6.2 Постоянный режим                                                 | 9  |
|   | (однотемпературный режим)<br>6.3 Турбо режим                                                       | 9  |
|   | (временная отмена другого режима)                                                                  | 10 |
|   | Изменение/просмотр настроек<br>7.1 Настройки программы<br>(программирование недельного<br>графика) | 11 |
|   | 7.2 Пользовательские настройки                                                                     | 12 |
|   | 7.2.1 Время и дата                                                                                 | 12 |
|   | 7.2.2 Защита от детей                                                                              | 13 |
|   | 7.2.3 Настройки дисплея                                                                            | 13 |
|   | 7.2.4 Расход энергии                                                                               | 14 |
| 7 | 7.3 Инженерные настройки                                                                           | 14 |
| 1 | 7.3.1 Калибровка температуры                                                                       | 14 |
|   | 7.3.2 Адаптивная функция                                                                           | 15 |
|   | 7.3.3 Выбор датчика                                                                                | 15 |
|   | 7.3.4 Шкала температуры                                                                            | 16 |
|   | 7.3.5 Подсветка                                                                                    | 16 |
|   | 7.3.6 Датчик                                                                                       | 16 |
|   | 7.3.7 Язык                                                                                         | 17 |
|   | 7.3.8 Заводские настройки                                                                          | 17 |
|   | 7.3.9 Информация                                                                                   | 17 |

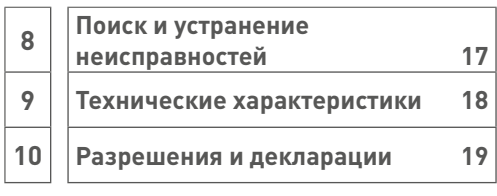

### Внимание!

Данным устройством могут управлять дети от 8 лет и старше, люди с ограниченными физическими, умственными или сенсорными способностями, а также лица, не имеющие специального опыта или знаний, под надзором или если они получили соответствующие инструкции по безопасному управлению устройством и осознают степень существующих опасностей. Не разрешайте детям играть с прибором! Чистку и уход запрещено выполнять детям ба надзора.

### 2 ОПИСАНИЕ

NRG-DM - это электронный термостат с программным управлением для систем электрообогрева пола. Предназначен для контроля температуры теплого пола, чтобы создать максимальный комфорт при минимальном энергопотреблении. NRG-DM имеет датчик температуры воздуха и датчик пола, что позволяет отслеживать и контролировать греющий кабель теплого пола в 4 различных режимах (режим датчика воздуха в помещении, режим датчика пола, режим датчика воздуха в помещении, с ограничением температуры пола, режим датчик откл.] в зависимости от индивидуальных требований. Для того чтобы поддерживать заданную температуру, NRG-DM периодически включает и выключает обогрев пола. Во время включения термостатом NRG-DM электрообогрева пола на дисплее появляется символ (%).

NRG-DM имеет 3 рабочих режима для контроля температуры пола (см. таблицу 1).

| Рабочий режим        | Описание                                                                                                    | Символ |
|----------------------|----------------------------------------------------------------------------------------------------|--------|
| Постоянный режим     | В «постоянном режиме» термостат NRG-DM<br>настроен только на 1 температуру. Заданную<br>температуру можно легко регулировать с<br>помощью кнопок «-» и «+».                                                                                                    | S.     |
| Программный<br>режим | В «программном режиме» термостат<br>работает согласно недельному графику.<br>Этот режим предназначен для создания<br>максимального комфорта при минимальных<br>энергозатратах на электрообогрев пола.                                                                                                    | 9      |
| Турбо режим          | «Турбо режим» предусматривает временную<br>отмену «программного режима» или<br>«постоянного режима». При включении<br>«турбо режима» можно задать временную<br>температуру и продолжительность действия<br>этого режима. После истечения данного<br>времени термостат NRG-DM автоматически<br>переключится обратно в последний<br>используемый режим («программный<br>режим» или «постоянный режим»). | или    |

Таблица 1

# З ПРИНЦИП НАВИГАЦИИ

Термостат NRG-DM имеет крупный и четкий 1,8-дюймовый дисплей.

- Переключатель вкл./выкл.
- 2. День и время
- 3. Рабочий режим
- 4. Символ обогрева
- Отображение температуры
- 6. 3 команды
- 7. 3 кнопки

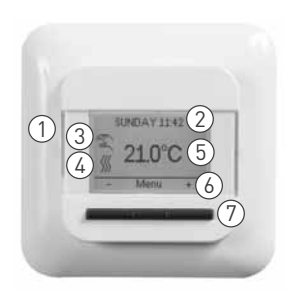

Рисунок 3

Для выполнения команд (6) служат кнопки (7).

В примере на рисунке 3:

- На левой и на правой кнопке указаны «-» и «+», означающие, что можно менять заданную температуру с шагом в 0,5°С, нажимая на эти кнопки.
- На центральной кнопке указано «Меню»: это значит, что с помощью этой кнопки можно вызвать меню.

### 4 НАЧАЛО РАБОТЫ

При первом включении NRG-DM запустится мастер настройки с 4 простыми вопросами.

### 1. Выбрать язык

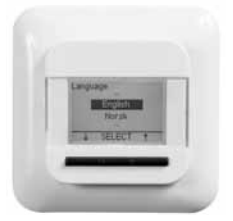

Рисунок 4

3. Подтвердить дату

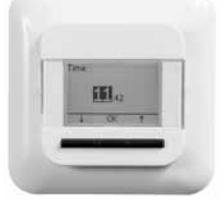

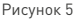

4. Выбрать датчик

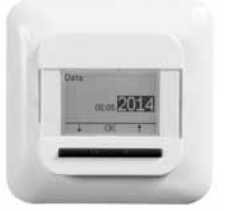

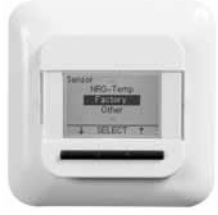

Рисунок 6

Рисунок 7

Примечание. Эти настройки потребуется выполнить только при первой установке термостата или при выполнении сброса к заводским настройкам (см. **7.3.8 Заводские настройки**).

В пункте «Выбрать датчик» (см. рис. 7) нужно выбрать из следующего:

- Заводской = датчик из комплекта поставки термостата NRG-DM
- NRG-Temp = в случае последующей установки NRG-Temp
- Другое = в случае последующей установки термостата с другим типом датчика. Совместимые типы датчиков: 2 кОм, 10 кОм, 12 кОм, 15 кОм и 33 кОм. Если у вас есть таблица эталонных значений датчика, настройте с ее помощью правильные эталонные значения при 15°С, 20°С, 25°С и 30°С. В противном случае используйте стандартную таблицу настроек и подтвердите значения кнопкой ОК.

### 5 СТРУКТУРА НАВИГАЦИИ

NRG-DM позволяет легко ориентироваться в структуре меню, включать рабочие режимы или менять настройки.

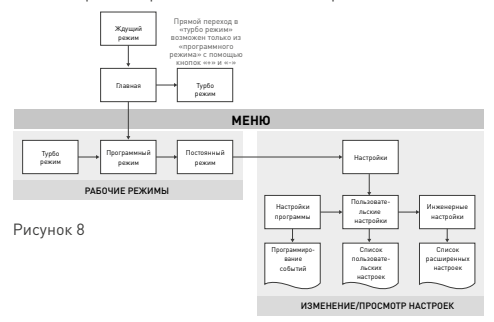

При входе в меню можно напрямую активировать рабочий режим (турбо режим, программный режим или постоянный режим) или ввести настройки.

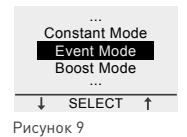

Существует 3 категории настроек:

- Настройки программы = программирование недельного графика (см. 7.1 Настройки программы)
- Пользовательские настройки = для внесения небольших изменений пользователем (см. 7.2 Пользовательские настройки)
- Инженерные настройки = для монтажников или опытных пользователей (см. 7.3 Инженерные настройки)

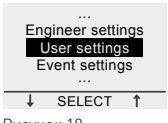

Рисунок 10

### 6 РАБОЧИЕ РЕЖИМЫ 6.1 ПРОГРАММНЫЙ РЕЖИМ (режим недельного графика)

«Программный режим» помогает экономить энергопотребление. В нем есть заданный недельный график, который можно легко откорректировать под конкретные требования.

Недельный график в «программном режиме» рассчитан на 7 дней, а каждый день может содержать от 1 до 6 событий. События представляют собой сочетание периода времени (с - до) и температуры.

| График  | Период 1    | Период 2    | Период З    | Период 4    | Период 5    | Период 6 |
|---------|-------------|-------------|-------------|-------------|-------------|----------|
| Пн - Пт | 00:00-06:30 | 06:30-08:30 | 08:30-18:00 | 18:00-21:00 | 21:00-24:00 | не прим. |
|         | 16°C        | 23°C        | 16°C        | 23°C        | 16°C        | не прим. |
|         | 23°C        | 02 04 06    |             | 12 14 16    | 18 20 22    |          |
| Сб - Вс | 00:00-08:00 | 08:00-24:00 | не прим.    | не прим.    | не прим.    | не прим. |
|         | 16°C        | 23°C        | не прим.    | не прим.    | не прим.    | не прим. |
|         | 23°C        | 02 04 06    | 08 10 1     | 14 16       | 18 20 22    | 24       |

Запрограммирован следующий программный режим:

### Таблица 2

Для программирования недельного графика (см. 7.1 Настройки программы).

Примечание. Можно временно выйти из недельного графика и включить «турбо режим» (см. **6.3 Турбо режим**).

### 6.2 ПОСТОЯННЫЙ РЕЖИМ (однотемпературный режим)

«Постоянный режим» – это обычный рабочий режим, при котором NRG-DM отрегулирован только на 1 температуру. В этом случае температура настраивается с помощью кнопок «-» и «+».

Примечание. Можно временно выйти из «постоянного режима» и включить «турбо режим» (см. **6.3 Турбо режим**).

### 6.3 ТУРБО РЕЖИМ (временная отмена другого режима)

«Турбо режим» предусматривает временную отмену другого рабочего режима («программного режима» или «постоянного режима»). Когда «турбо режим» закончится, термостат NRG-DM продолжит работу в том режиме, который был активирован перед включением «турбо режима».

При включении «турбо режима» NRG-DM потребует подтвердить заданную температуру и продолжительность временной отмены другого режима.

«Турбо режим» обозначается на экране специальным значком:

- При выходе из «постоянного режима»:
- При выходе из «программного режима»: (Ц

Для того чтобы остановить «турбо режим», просто нажмите на кнопку «Стоп».

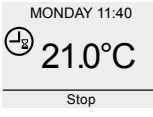

Рисунок 11

Для того чтобы включить «турбо режим», нажмите на кнопку «Меню», перейдите к «турбо режиму» и нажмите «Выбрать».

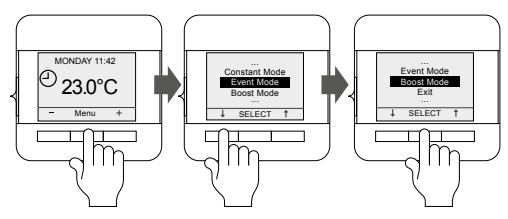

Рисунок 12

Примечание. Если активирован «программный режим», «турбо режим» можно включить прямо с помощью кнопок «+» или «-».

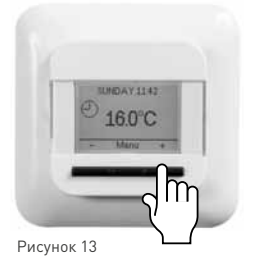

### 7 ИЗМЕНЕНИЕ/ПРОСМОТР НАСТРОЕК 7.1 НАСТРОЙКИ ПРОГРАММЫ (программирование недельного графика)

«Настройки программы» предназначены для программирования или корректировки недельного графика из «программного режима».

Составление недельного графика состоит из 3-х шагов:

Шаг 1: выберите программируемый день или несколько дней подряд.

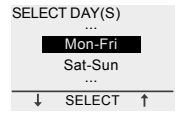

Рисунок 14

Шаг 2: задайте не более 6 периодов времени в этом дне:

### Период 1:

длительность = с 00:00 до xx:xx

| Mon-Fri, Period 1 |    |      |
|-------------------|----|------|
| From              | T  | Го   |
| 00:00             | 07 | 7:00 |
| -                 | OK | +    |

Рисунок 15

температура = xx,x°С

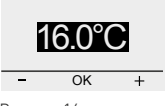

Mon-Fri, Period 1

Рисунок 16

### Период 2:

• длительность = с 07:00 до хх:хх

| Mon-Fri, Period 2 |     |       |
|-------------------|-----|-------|
| From              |     | То    |
| 07:00             |     | 09:00 |
| -                 | OK  | +     |
| -                 | 177 |       |

- Рисунок 17
- температура = xx,x°С

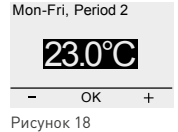

### Период 3 - 6 (или пока не будет достигнуто 24:00)

Шат 3: решите, копировать ли эти настройки на следующий день. При необходимости повторите шаги с 1 по 3 для программирования остальных дней.

### **7.2 ПОЛЬЗОВАТЕЛЬСКИЕ НАСТРОЙКИ** 7.2.1 ВРЕМЯ И ДАТА

С помощью настроек времени и даты можно настроить часы и календарь.

### 7.2.2 ЗАЩИТА ОТ ДЕТЕЙ

При включении защиты от детей на термостате NRG-DM отображается главное окно со значком замка.

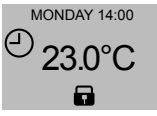

Рисунок 19

Эта блокировка от детей не допускает несанкционированного изменения настроек прибора.

Чтобы разблокировать NRG-DM, нажмите и удерживайте 3 кнопки в течение 5 секунд.

### 7.2.3 НАСТРОЙКИ ДИСПЛЕЯ

В настройках дисплея можно задать, что будет отображаться на дисплее.

Изменению подлежит:

#### • Время и день:

Показать / скрыть время и день на главном экране

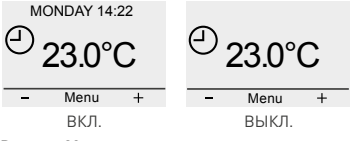

Рисунок 20

### • Температура:

Показывать желаемую температуру (т.н. заданную температуру) или измеренную температуру (т.н. фактическую температуру)

### Экранная заставка:

Можно активировать или отключить экранную заставку. Через 60 секунд бездействия термостата на экране появляется температура, время и день.

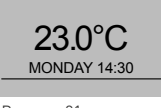

Рисунок 21

### Режим экрана:

Экран может отображаться в нормальном или инверсном режиме.

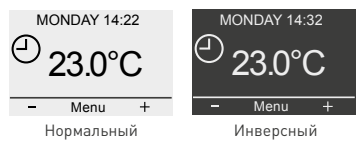

Рисунок 22

### 7.2.4 РАСХОД ЭНЕРГИИ

На дисплее можно просматривать статистику эксплуатации NRG-DM. Для этого нужно указать валюту, нагрузку и стоимость энергии. В меню «Расход энергии» содержится:

- Валюта (какой валютой вы пользуетесь)
- Нагрузка (сколько электронагревательного кабеля проложено в данном помещении в кВт)
- Стоимость за единицу (стоимость 1 кВт-ч)

В меню «Расход энергии» можно просмотреть значения, рассчитанные за последние 2 дня, за последний месяц и за последний год.

### 7.3 ИНЖЕНЕРНЫЕ НАСТРОЙКИ

### 7.3.1 КАЛИБРОВКА ТЕМПЕРАТУРЫ

### При работе в режиме датчика пола (см. 7.3.3 Выбор датчика)

Можно отрегулировать датчик пола по текущей температуре пола с помощью меню калибровки. В зависимости от конструкции температура пола может отличаться от показаний температуры датчика пола.

### При работе в режиме датчика воздуха в помещении (см. 7.3.3 Выбор датчика)

Можно отрегулировать датчик температуры воздуха по текущей температуре воздуха в помещении с помощью меню калибровки.

Термостат NRG-DM осуществляет автоматическую калибровку датчика воздуха в помещении каждый раз после сброса к заводским настройкам (или после первой установки). Ручную калибровку датчика воздуха в помещении можно выполнять только после данной автоматической калибровки и только в тех редких случаях, когда есть подозрения в неточности автоматической калибровки.

### 7.3.2 АДАПТИВНАЯ ФУНКЦИЯ

Благодаря адаптивной функции термостат NRG-DM будет знать, когда нужно включить обогрев, чтобы создать желаемую температуру к нужному моменту времени. Адаптивная функция доступна только в «программном режиме» и по умолчанию активирована. Ее можно отключить в меню «Адаптивная функция».

Данная функция оптимизирует энергопотребление и создает желаемый уровень комфорта.

### 7.3.3 ВЫБОР ДАТЧИКА

Термостат NRG-DM может работать при различных настройках датчика. Некоторые настройки термостата могут быть активированы, если физически установлен датчик пола; некоторые – если не установлен никакой внешний датчик.

#### • Если датчик пола установлен и подключен

• Пол

Термостат NRG-DM регулирует температуру в зависимости от показаний, поступающих с датчика пола (встроенного в пол).

### Воздух в помещении/ограничение

Термостат NRG-DM регулирует температуру в зависимости от показаний, поступающих с датчика температуры воздуха в помещении (встроен в термостат), но в то же время с помощью датчика пола контролирует, чтобы не превышалась желаемая температура пола.

• Если не установлен и не подключен никакой внешний датчик

#### Воздух в помещении

Термостат NRG-DM регулирует температуру в зависимости от показаний, поступающих с датчика воздуха в помещении (встроенного в термостат).

### • Датчик откл.

Термостат работает как регулятор. Он выполняет рабочие циклы и включает электронагревательный кабель при определенном проценте рабочего цикла.

### 7.3.4 ШКАЛА ТЕМПЕРАТУРЫ

Настройки «Шкала температуры» позволяют ограничить минимальную и максимальную настраиваемую температуру в рабочих режимах (программный режим, постоянный режим или турбо режим).

### 7.3.5 ПОДСВЕТКА

Можно настроить параметры подсветки (синего освещения) термостата NRG-DM.

Есть 3 возможные настройки:

- Автоматическая Подсветка отключается через 30 секунд бездействия
- При обогреве
  Подсветка включается, когда термостат осуществляет обогрев
- Постоянно включена Подсветка не выключается

### 7.3.6 ДАТЧИК

В настройках «Выбор датчика» можно выбрать тип установленного датчика. Возможны следующие датчики:

- Заводской = датчик, доставленный вместе с термостатом NRG-DM = датчик сопротивлением 12 кОм
- NRG-Temp = датчик NRG-Temp или термостата Green Leaf = датчик сопротивлением 10 кОм
- датчик сопротивлением 2 кОм
- датчик сопротивлением 10 кОм
- датчик сопротивлением 12 кОм
- датчик сопротивлением 15 кОм
- датчик сопротивлением 33 кОм

За исключением заводского датчика и датчика NRG-Temp, для всех остальных появляется запрос ввести эталонные значения датчика при 15, 20, 25 и 30°С. Если у вас нет этих эталонных значений датчика, термостат NRG-DM предложит выполнить стандартную калибровку датчика. Она может быть не 100% точности, но достаточно близкой к реальным значениям.

### 7.3.7 ЯЗЫК

NRG-DM переведен на 11 языков. В этом меню можно выбрать один из следующих языков встроенного программного обеспечения: чешский, голландский, английский, финский, французский, немецкий, литовский, норвежский, польский, русский или шведский.

### 7.3.8 ЗАВОДСКИЕ НАСТРОЙКИ

Если понадобится выполнить сброс всех настроек к заводским, можно воспользоваться данной функцией.

### 7.3.9 ИНФОРМАЦИЯ

В разделе «Информация» содержатся наши контактные данные, сведения об измеренной температуре и калибровке, а также версия программного обеспечения термостата.

### 8 ПОИСК И УСТРАНЕНИЕ НЕИСПРАВНОСТЕЙ

При повреждении или отказе одного из датчиков температуры цепь электрообогрева отключается (режим безопасности при отказе), а на дисплее термостата отображается соответствующий код ошибки.

| Номер | Вид ошибки                                                                                           |
|-------|----------------------------------------------------------------------------------------------------|
| EO    | Неправильное измерение температуры<br>воздуха в помещении. Внутренняя ошибка.<br>Замените термостат. |
| E1    | Неисправность или короткое замыкание<br>датчика воздуха в помещении. Замените<br>термостат.          |
| E2    | Неисправность или короткое замыкание<br>датчика пола. Осмотрите или замените<br>внешний датчик *     |
| E5    | Внутренний перегрев. Проверить монтаж                                                                |

Таблица З

\* Датчик пола можно заменить на новый (код изделия = 1244-002952). В случае замены датчика пола на новый (1244-002952), нужно выполнить выбор датчика и выбрать датчик NRG-Temp в списке датчиков (см. 7.3.6 Датчик).

## 9 ТЕХНИЧЕСКИЕ ХАРАКТЕРИСТИКИ

| Напряжение питания                              | 230 В АС (перемен. ток) +/- 10%, 50 Гц                                                                                  |
|-------------------------------------------------|----------------------------------------------------------------------------------------------------|
| Энергопотребление<br>в спящем режиме            | 400 мВт                                                                                                    |
| Энергопотребление<br>в режиме макс. нагрузки    | 1000 мВт                                                                                                    |
| Главный выключатель<br>питания                  | 2 полюсный                                                                                                    |
| Выход реле                                      | 230 В, 13 А макс.                                                                                                    |
| Диапазон настройки                              | от 0°С до 40°С                                                                                                    |
| Температура окр. среды -<br>транспортировка     | от -20°С до +70°С                                                                                                    |
| Класс защиты                                    | IP21                                                                                                    |
| Клеммы                                          | Винтовой зажим «cage clamp»<br>2,5 мм²                                                                                  |
| Датчик температуры пола<br>с кабелем длиной 3 м | 12k при 25°С +/- 0,75°С (№:38165)                                                                                       |
| Максимальная длина<br>кабеля датчика пола       | 100 м, 2 х 1,5 мм² (кабель 230 В АС<br>(перемен. тока))                                                                 |
| Размеры с каркасом                              | 84 Х 84 Х 40 мм                                                                                                    |
| Цвет круглого торца                             | RAL 9010                                                                                                    |
| Цвет квадратного торца                          | RAL 9003                                                                                                    |
| Цвет каркаса<br>коммутационного<br>устройства   | RAL 9010                                                                                                    |
| Дисплей                                         | 1,8-дюймовый точечно-матричный<br>ЖК-дисплей (100 x 64 пикселей)<br>с синей подсветкой                                  |
| Режимы управления                               | Датчик пола (активен, если<br>установлен и подключен датчик пола)                                                       |
|                                                 | Датчик воздуха в помещении<br>с ограничением температуры<br>пола (активен, если установлен и<br>подключен датчик пола)  |
|                                                 | Датчик воздуха в помещении<br>(активен, если не подключен никакой<br>датчик пола)                                       |
|                                                 | Датчик откл. % регулировка<br>температуры с 20-минутными<br>циклами (активен, если не<br>подключен никакой датчик пола) |

| Рабочие режимы                                                   | Постоянный режим, программный<br>режим, турбо режим                                                |
|------------------------------------------------------------------|----------------------------------------------------------------------------------------------------|
| Способ регулировки<br>температуры                                | ШИМ (широтно-импульсная<br>модуляция) с контуром<br>пропорционально-интегрального<br>регулирования |
| Точность - датчик пола/<br>воздуха                               | 0,2°С в диапазоне от 0°С до +40°С                                                                  |
| Резервное сохранение<br>уставок                                  | В энергонезависимой памяти                                                                         |
| Резервное сохранение<br>уставок даты и времени                   | Хранение в течение 5 лет или 10 лет<br>при 50% включении питания                                   |
| Тип действия                                                     | 1.B. (39)*                                                                                         |
| Контроль загрязнения                                             | степень 2 (49)*                                                                                    |
| Номинальное импульсное напряжение                                | 4 κB (75)*                                                                                         |
| Температура для<br>испытания на твёрдость<br>вдавливанием шарика | 125°C (77)*                                                                                        |
| Реализованные пределы<br>безопасного сверхнизкого<br>напряжения  | 22 В DC (постоян. тока) (86)*                                                                      |
| * Согласно EN 60730-1, таби                                      | пица 1                                                                                             |

Таблица 4

### 10 РАЗРЕШЕНИЯ И ДЕКЛАРАЦИИ

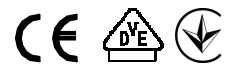

#### BALTIC COUNTRIES

Tel. +370 5 2136634 Fax +370 5 2330084 seleslt@pentair.com

#### BELGIË/BELGIQUE Tel.

+32 16 21 35 02 Fax +32 16 21 36 04 salesbelux@pentair.com

#### ČESKÁ REPUBLIKA

Tel. +420 241 009 215 Fax +420 241 009 219 czechinfo@pentair.com

#### DANMARK

Tel. +45 70 11 04 00 Fax +45 70 11 04 01 salesdk@pentair.com

#### DEUTSCHLAND

Tel. 0800 1818205 Fax 0800 1818204 salesde@pentair.com

#### ESPAÑA

Tel. +34 902 125 307 Fax +34 91 640 29 90 ptm-sales-es@pentair.com

#### FRANCE

Tél. 0800 906045 Fax 0800 906003 salesfr@pentair.com

### ITALIA

Tel. +39 02 577 61 51 Fax +39 02 577 61 55 28 salesit@pentair.com

#### MAGYARORSZÁG

Tel. 00361 3502966 Fax 00361 3409312 saleshu@pentair.com

#### NEDERLAND

Tel. 0800 0224978 Fax 0800 0224993 salesnl@pentair.com

#### NORGE

Tel. +47 66 81 79 90 Fax +47 66 80 83 92 salesno@pentair.com

#### ÖSTERREICH

Tel. 0800 297410 Fax 0800 297409 info-ptm-at@pentair.com

#### POLSKA

Tel. +48 22 331 29 50 Fax +48 22 331 29 51 salespl@pentair.com

#### россия

Тел. +7 495 926 18 85 Факс +7 495 926 18 86 salesru@pentair.com

#### SCHWEIZ / SUISSE

Tel. 0800 551308 Fax 0800 551309 info-ptm-ch@pentair.com

#### SUOMI

Puh. 0800 11 67 99 Telekopio 0800 11 86 74 salesfi@pentair.com

#### SVERIGE

Tel. +46 31 335 58 00 Fax +46 31 335 58 99 salesse@pentair.com

#### TÜRKIYE

Tel. +90 530 977 64 67 Fax +32 16 21 36 04 ptm-sales-tr@pentair.com

#### UNITED KINGDOM

Tel. 0800 969013 Fax 0800 968624 salesthermaluk@pentair.com

УКРАЇНА: «ЛегоТерм» ТОВ 04114, м. Київ, вул. Полупанова,14 Тел./факс +380(44) 224-58-65 info@legotherm.com.ua

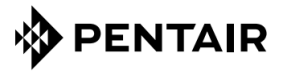

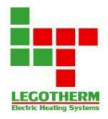

Все торговые марки и логотипы Pentair являются собственностью Pentair или ее аффилированных компаний. все другие торговые марки являются собственностью их владельцев.

© 2015 Pentair.

#### THE MAL BUILDING SOLUTION

# Гарантійний талон

За умови відсутності Гарантійного талона або неправильно (неповністю) заповненого Гарантійного талона (відсутність печаток і підписів продавця)та Протоколу випробувань гарантійне обслуговування не виконується !

| Виріб          | Марка            | Артикул                        |
|----------------|------------------|--------------------------------|
| Терморегулятор | NRG-DM           |                                |
| Дата продажу   | Печатка продавця | Прізвище та<br>підпис продавця |
|                |                  |                                |

Строк гарантії – 6 років з моменту продажу виробу.

За будь-якою додатковою інформацією звертайтесь до авторизованого сервісного центру за адресою :

Україна, м. Київ, вул. Полупанова, 14

Тел./факс: +38 (044) 224-58-65, www. legotherm.com.ua

# Доповнення до інструкції з експлуатації.

При покупці переконливо просимо Вас уважно вивчити основну інструкцію з експлуатації й перевірити правильність заповнення гарантійного талона. При цьому серійні номери придбаного Вами Вироби повинні бути ідентичні записи в гарантійному талоні. Не допускається внесення в талон яких-небудь змін, виправлень. У випадку неправильного або неповного заповнення гарантійного талона негайно зверніться до продавця.

Виріб являє собою технічно складний товар побутового призначення. При дбайливому й уважному ставленні він буде надійно служити Вам довгі роки. У ході експлуатації не допускайте механічних ушкоджень.

Куплений Вами виріб вимагає спеціальну установку й підключення. Ви можете звернутися в уповноважену організацію, що спеціалізується на наданні такого роду платних послуг. При цьому вимагайте наявності відповідних дозвільних документів (ліцензії, сертифікатів і т.п.). Особа, що здійснила установку й підключення вашого Виробу, відповідає за правильність проведеної роботи. Пам'ятайте, кваліфікована установка Виробу є запорука для його подальшого правильного функціонування й гарантійного обслуговування.

Якщо в процесі експлуатації виробу Ви виявите, що параметри його роботи відрізняються від викладених в інструкції з експлуатації, рекомендуємо звернутися за консультацією в організацію, що продала Вам товар, або в будь-який Авторизований Сервісний Центр, номери телефонів яких зазначені в даному гарантійному талоні.

# Умови гарантії.

Предметом гарантії є якість складання виробу, якість комплектуючих компонентів і матеріалів, використаних при виготовленні. Термін служби зазначений у документації на Виріб (систему).

Щоб уникнути можливих непорозумінь, зберігайте протягом терміну служби документи, прикладені до товару при його продажі (чеки, гарантійний талон). Гарантія не поширюється на Вироби, недоліки яких виникли в результаті:

1. Порушення споживачем інструкцій з установки й експлуатації, зберігання або транспортування товару,

2. Дій третіх осіб:

• ремонт або внесення несанкціонованих виробником конструктивних або схемотехнічних змін третіми особами;

• нестабільності електромережі, які перевищують встановлені українськими стандартами межі;

• неправильної установки й підключення виробу;

3. Дії нездоланної сили (стихія, пожежа, блискавка й т.п.)